## คู่มือการใช้งาน

# **DAOL** eService

## • <u>ธุรกรรมอิเล็กทรอนิกส์</u>

ปัจจุบัน เมนู "ธุรกรรมอิเล็กทรอนิกส์" รองรับการทำ รายการเฉพาะผลิตภัณฑ์ หุ้น และ อนุพันธุ์ เท่านั้น

| $\bullet \bullet \bullet  \Box \ \cdot \ \ < \ >$ | 0                                                                                         | 🔒 life.ktbst.co.th                                   | C           | ④ <sup>↑</sup> + #    |
|---------------------------------------------------|-------------------------------------------------------------------------------------------|------------------------------------------------------|-------------|-----------------------|
|                                                   |                                                                                           | 🚥 DADL SEC - หลักหรีพย์ ตาโอ (ประเทศไทย) (V. 1.2.35) |             |                       |
| DAOLSEC                                           |                                                                                           |                                                      |             | 💼 тн 🗸                |
|                                                   |                                                                                           |                                                      |             |                       |
|                                                   |                                                                                           |                                                      | 1.00        | and the second second |
|                                                   | DAOL eService                                                                             | DAOL eServic                                         | ce          | ASIM A CONT           |
|                                                   | บริการออนไลน์ ให้คุณติดตามข้อมูลการลงทุน และ                                              |                                                      |             |                       |
|                                                   | จัดการข้อมูลส่วนบุคคลได้ตลอดเวลา                                                          | รหัสผู้ใช้งาน                                        |             |                       |
|                                                   | DAOL Single Sign On                                                                       |                                                      |             |                       |
|                                                   | เข้าใช้งานระบบอย่างสะควกและปลอคภัย ด้วยระบบ                                               | รหัสผ่าน                                             | Ø           |                       |
|                                                   | Single Sign On (SSO) ที่ให้คุณสามารถเข้าใช้งาน                                            |                                                      | ลึมธหัสผ่าน |                       |
|                                                   | แพลตฟอร์มออนไลน์และระบบชื่องายด้วย "รหัสผู้ใช้"<br>"รหัสเว่า" และ "รหัส PIN" เพิ่มพอเดียว | 1                                                    |             | Contraction -         |
|                                                   |                                                                                           | เข้าส่ระบบ                                           |             |                       |
|                                                   |                                                                                           |                                                      |             |                       |
|                                                   |                                                                                           | หรือ                                                 |             | A P                   |
|                                                   | ติดตามข่าวสารการลงทุนจาก DAOL SEC ได้ที่                                                  | ลงทะเบียนเพื่อเข้าสู่ร                               | s=UU        |                       |
|                                                   |                                                                                           | <u></u>                                              |             |                       |
|                                                   | f                                                                                         | 17                                                   | -           |                       |
|                                                   |                                                                                           | คูมอการเชงานระบบ ค                                   | han         |                       |
|                                                   |                                                                                           |                                                      |             |                       |
|                                                   | EL YY SALEN                                                                               | BATHLY DE                                            |             |                       |
|                                                   |                                                                                           |                                                      |             |                       |
|                                                   |                                                                                           |                                                      |             |                       |
|                                                   |                                                                                           |                                                      |             |                       |

**DAOL**SEC

## **DAOL**SEC

| เมนู ธุรกรรมอิเล็กทรอนิกส์                                    | หน้า    |
|---------------------------------------------------------------|---------|
| <ul> <li>ฝากเงินจากบัญชีธนาคาร (ATS)</li> </ul>               | 3 - 5   |
| <ul> <li>กอนเงินเข้าบัญชีธนาคาร</li> </ul>                    | 6 - 8   |
| <ul> <li>โอนเงินระหว่างบัญชี</li> </ul>                       | 9 - 11  |
| <ul> <li>จัดการค่างาย (นำฝากค่างาย)</li> </ul>                | 12 - 14 |
| <ul> <li>จัดการค่างาย (ส่งคำสั่งถอนค่างายล่องหน้า)</li> </ul> | 15 - 17 |
| <ul> <li>กอนเงินเพื่อชำระค่าซื้อ</li> </ul>                   | 18 - 20 |
| <ul> <li>รายการรอดำเนินการ</li> </ul>                         | 21-22   |

ธุรกรรมอิเล็กทรอนิกส์

## **DAOL**SEC

### เมนูธุรกรรมออนไลน์บนระบบ eService

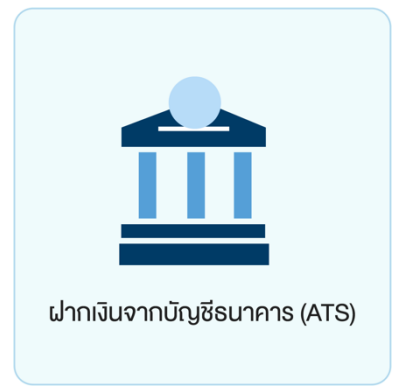

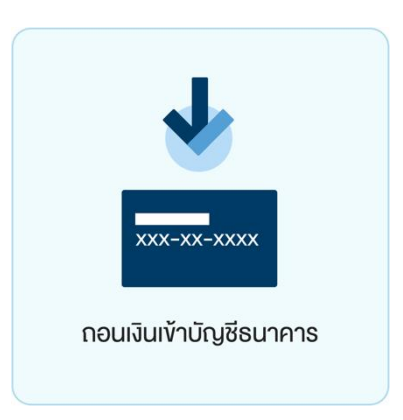

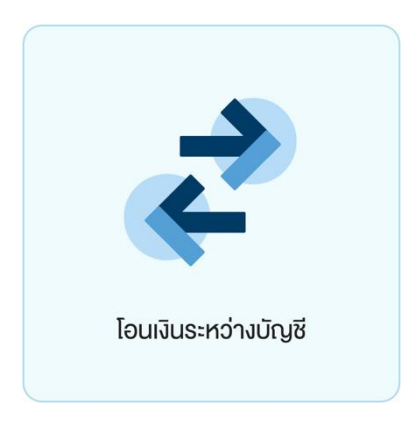

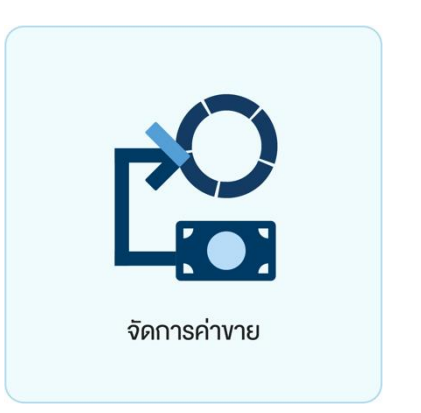

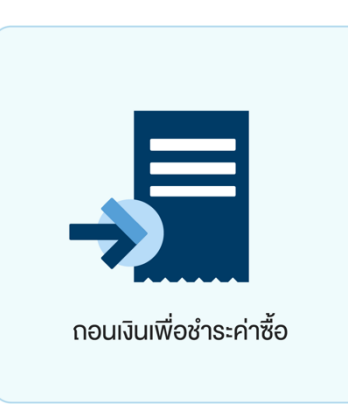

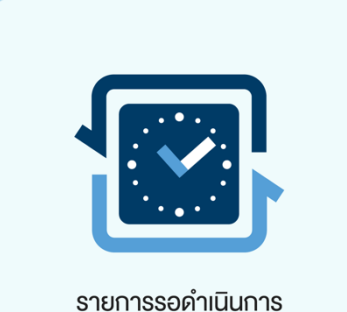

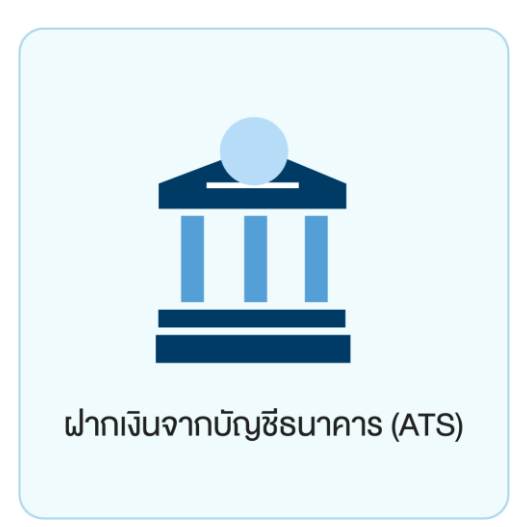

ท่านสามารถส่งคำสั่งฝากเงินเข้าบัญชีลงทุน (หุ้นหรืออนุพันธ์) โดยหักเงินจากบัญชีธนาคารที่ ได้สมัครบริการหักบัญชีอัตโนมัติ (ATS) ไว้ สามารถส่งคำสั่งได้ทุกวัน 24 ชั่วโมง ทำรายการ ฝากขั้นต่ำ 100 บาท

### โดยคำสั่งจะมีผลในวันทำการและมีรอบการตัดเงินดังต่อไปนี้

ระบบจะดำเนินการตัดเงินจากบัญชีธนาคารทุก 60 นาที โดยรอบแรกจะดำเนินการ ณ เวลา 9:00 น. และรอบสุดท้ายเวลา ณ เวลา 17:00 โดยยอดเงินจะแสดงในระบบเทรด ภายใน 30 นาที จากรอบตัดเงิน และการส่งคำสั่งหลัง 17:00 น.ในวันทำการ หรือ ทำรายการในวันหยุด ระบบจะ ดำเนินการตัดเงินจากบัญชีธนาคารงองท่าน ในรอบตัดเงินรอบแรกงองวันทำการกัดไป

## DAOL SEC

#### ฝากเงินจากบัญชีธนาคาร (ATS)

## **DAOL**SEC

| • • Ktbst Sec × +                                |                                                |                                          |                  | 0              |
|--------------------------------------------------|------------------------------------------------|------------------------------------------|------------------|----------------|
| ightarrow C* www.ktbst.co.th                     |                                                |                                          | 🖻 🖈 🔺 🚳          | ø 🛪 😩 i        |
| Apps 📀 www.ktbst.co.th                           |                                                |                                          |                  | 🗄 Reading List |
| DAOLSEC                                          |                                                |                                          |                  |                |
| ฝากเงินจากบัญชีธนาคาร (ATS)                      |                                                |                                          |                  |                |
| เลือกบัญชีลงทุน                                  |                                                |                                          | <b>โ</b> ตัวกรอง |                |
| อนุพันธ์ TFEX (MT4)<br><b>เลขบัญชี</b> 1–11111–0 |                                                |                                          |                  |                |
| อนุพันธ์ TFEX (STT)<br>เลขบัญชี 1-22222-0        | ยอดเงินในบัญชีลงทุนโดยประมาณ<br>107,796.56 บาท | ระบุจำนวนเงิน<br>1,000,000.00            | unn              |                |
|                                                  |                                                | กรุณาเสือกบัญชีรนาคาร<br>ttb XXXXXX99999 | ~                |                |
| หุ้น Credit Balance (STT)                        |                                                |                                          |                  |                |
| йц Cash Balance (STT)                            |                                                |                                          |                  |                |
| <b>เลงบัญชี</b> 1-33333-3                        |                                                |                                          |                  |                |
| หุ้น Cash (STT)<br><b>เลขเว็ญชี</b> 1_33332_1    |                                                |                                          |                  |                |
|                                                  |                                                |                                          |                  |                |
| ย้อนกลับ                                         |                                                | 4                                        | ยืนยัน           |                |

### ์ ขั้นตอนการส่งคำสั่ง <u>ฝากเงิน ATS</u>

## 1. กดเลือกบัญชีลงทุนที่ต้องการฝากเงิน

### 2. ระบุจำนวนเงินที่ต้องการฝาก

#### 3. ระบบจะดึงข้อมูลธนาคาร ให้อัตโนมัติ ( บัญชีธนาคารที่สมัครบริการ ATS ไว้ )

#### ฝากเงินจากบัญชีธนาคาร (ATS)

## **DAOL**SEC

XXX

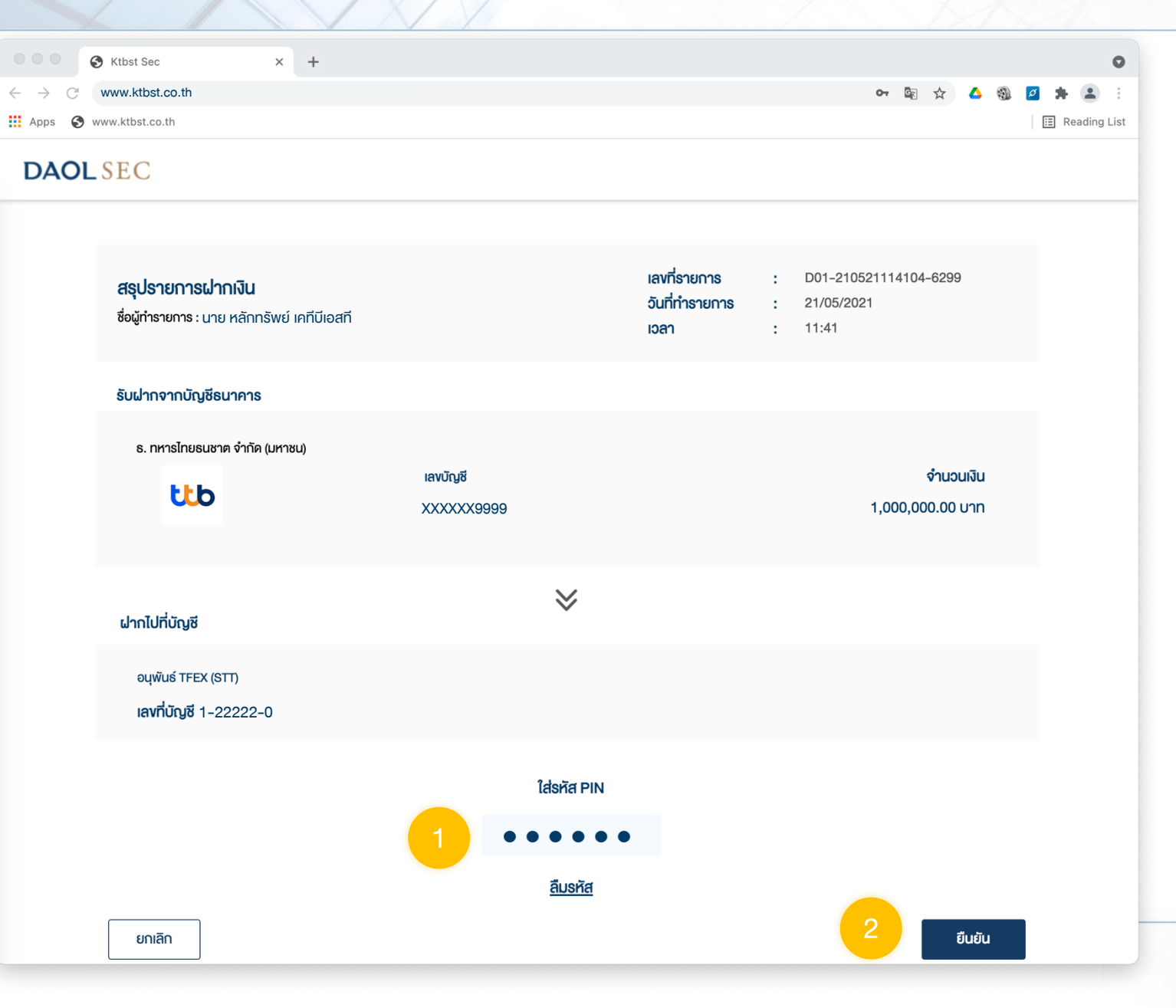

### ้ ขั้นตอนการส่งคำสั่ง <u>ฝากเงิน ATS</u>

#### ตรวจสอบความถูกต้อง

### 1. ระบุรหัส PIN เพื่อยืนยันทำรายการ

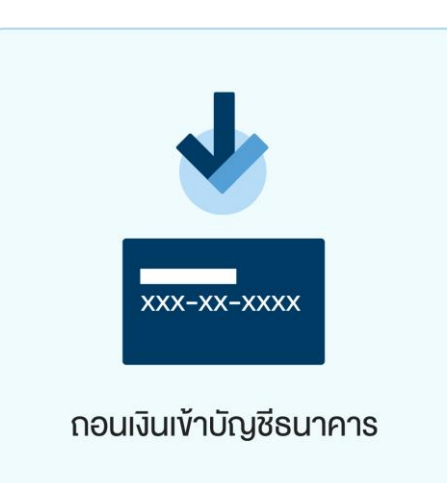

ท่านสามารถส่งคำสั่งถอนเงินจากบัญชีลงทุน (หุ้นและอนุพันธ์) ของท่านไปยังบัญชีธนาคารได้ โดยสามารถทำรายการได้ในทุกวันทำการ ระหว่างเวลา 8:00 น. - 17:00 น. ถอนขั้นต่ำ 1 บาท และสูงสุด 5,000,000.00 บาทต่อครั้ง

- ทำรายการ<u>ก่อน</u>เวลา 12:00 น. จะรับเงินในวันทำการถัดไป ก่อนเวลา 12:00 น.
- ทำรายการ<u>หลัง</u>เวลา 12:00 น. จะรับเงินในวันทำการกัดไป หลังเวลา 16:00 น.
- กรณีทำรายการหลังเวลา 12:00 น. และมีรายการกอนรวมทุกรายการในวันเดียวกันเกิน กว่า 5 ล้านบาท บริษัทงอสงวนสิทธิ์ ในการโอนเงินเข้าบัญชีธนาคาร ในวันทำการที่ 2 (T+2) ภายในเวลา 12:00 น. นับจากวันที่ทำรายการถอนเงิน

หมายเหตุ :

- ทำรายการถอนได้เฉพาะยอดเงินที่ปลอดภาระเท่านั้น
- กรณีต้องการทำรายการเกิน 5 ล้านบาท สามารถติดต่อผู้แนะนำการลงทุน เพื่อเป็นผู้ประสานงานทำรายการให้ท่านต่อไป
- บริษัทฯ งอสงวนสิทธิ์ในการปรับเปลี่ยนระยะเวลาการรับเงินตามสถานการณ์การซื้องายในบางกรณีหรือช่วงเวลา

## **DAOL**SEC

#### ถอนเงินเข้าบัญชีธนาคาร

# **DAOL**SEC

| ••• •                                                                                                    | Ktbst Sec × +                                          |                                                |                                       |            |          | 0            |
|----------------------------------------------------------------------------------------------------|--------------------------------------------------------|------------------------------------------------|---------------------------------------|------------|----------|--------------|
| $\begin{array}{c} \leftarrow \rightarrow \\ \blacksquare \\ \blacksquare \\ Apps \\ \textcircled{\begin{tabular}{c}} & \\ \blacksquare \\ \blacksquare \\ \blacksquare \\ \hline \\ & \\ \blacksquare \\ \blacksquare \\ \blacksquare \\ \blacksquare \\ \blacksquare \\ \blacksquare \\ \blacksquare \\ \blacksquare \\ \blacksquare$ | vww.ktbst.co.th                                        |                                                |                                       | <u>e</u> z | * 🛆 🕲    | Reading List |
| DAOL                                                                                                    | SEC                                                    |                                                |                                       |            |          |              |
|                                                                                                    | ถอนเงินเข้าบัญชีธนาคาร                                 |                                                |                                       |            |          |              |
|                                                                                                    | เลือกบัญชีลงทุน                                        |                                                |                                       |            | Tตัวกรอง |              |
|                                                                                                    | อนุพันธ์ TFEX (MT4)<br><b>เลงบัญชี</b> 1–11111–0       |                                                |                                       |            |          |              |
|                                                                                                    | อนุพันธ์ TFEX (STT)<br>เลขบัญชี 1-22222-0              | ยอดเงินในบัญชีลงทุนโดยประมาณ<br>107,796.56 บาท | ระบูจำนวมเงิน<br>100,000.00           | 2          | บาท      |              |
|                                                                                                    |                                                        |                                                | ກຣຸໝາສອກບญชธนาคาร<br>ເປັນ XXXXXX99999 | 3          | ~        |              |
|                                                                                                    | หุ้น Credit Balance (STT)<br><b>เลขบัญชี</b> 1-33333-8 |                                                |                                       |            |          |              |
|                                                                                                    | หุ้น Cash Balance (STT)<br><b>เลขบัญชี</b> 1-33333-3   |                                                |                                       |            |          |              |
|                                                                                                    | หุ้น Cash (STT)<br><b>เลงบัญชี</b> 1–33333–1           |                                                |                                       |            |          |              |
|                                                                                                    | ย้อนกลับ                                               |                                                |                                       | 4          | ยืนยัน   |              |

#### ้ พื้นตอนการส่งคำสั่ง <u>ถอนเงินเข้าบัญชีธนาคาร</u>

## 1. กดเลือกบัญชีลงทุนที่ต้องการถอนเงิน

### 2. ระบุจำนวนเงินที่ต้องการถอน

#### 3. ระบบจะดึงข้อมูลธนาคาร ให้อัตโนมัติ ( บัญชีธนาคารที่ลงทะเบียนไว้ เพื่อรับเงินที่ถอน )

#### กอนเงินเข้าบัญชีธนาคาร

## DAOL SEC

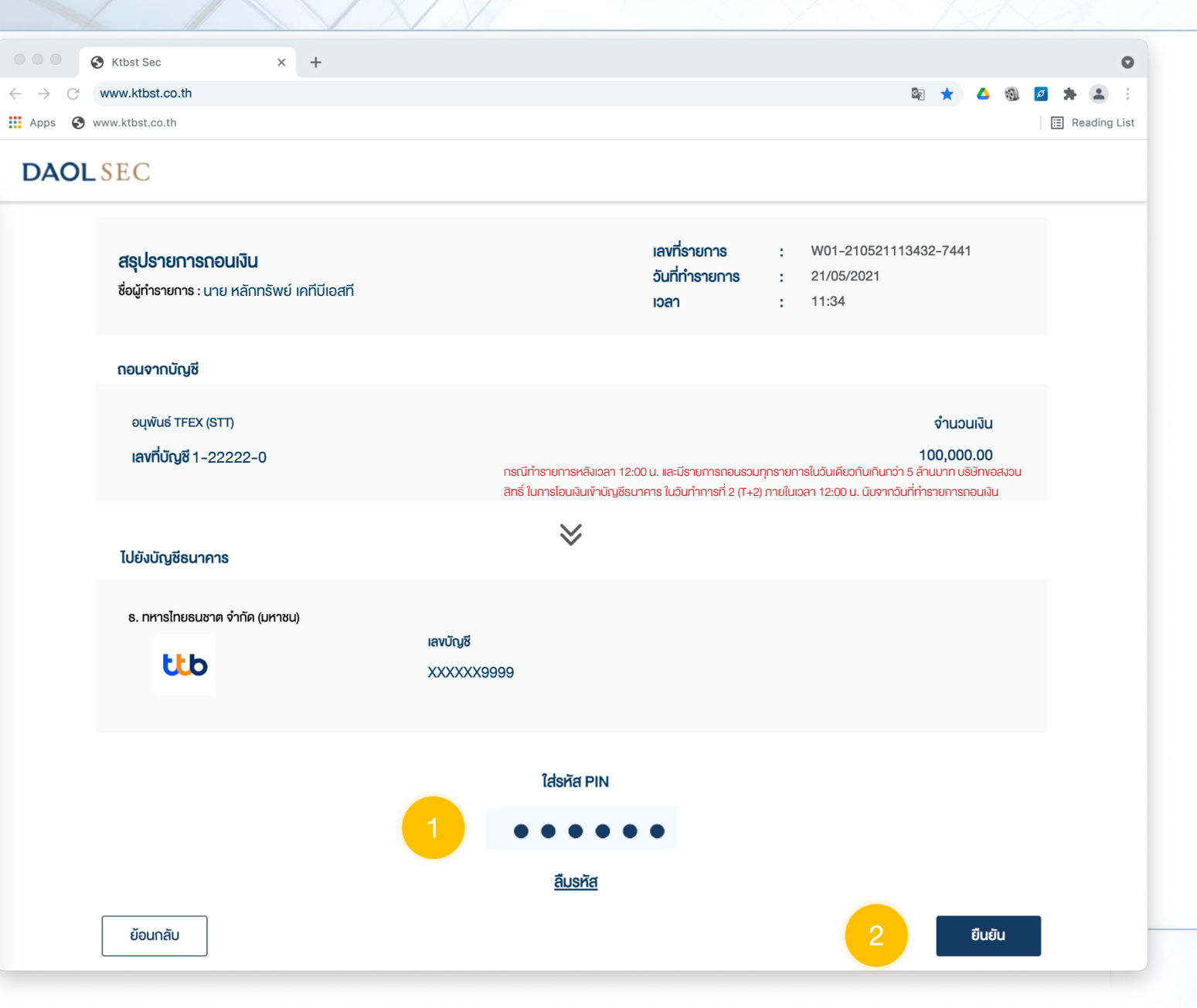

### <u>์ ขั้นตอนการส่งคำ</u>สั่ง <u>ถอนเงินเข้าบัญชีธนาคาร</u>

#### ตรวจสอบความถูกต้อง

### 1. ระบุรหัส PIN เพื่อยืนยันทำรายการ

## **DAOL**SEC

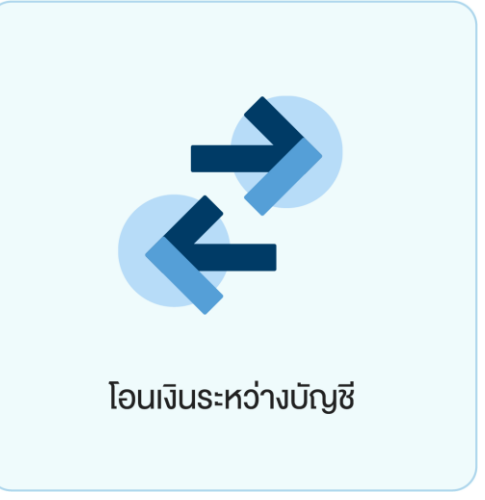

ท่านสามารถโอนเงินที่อยู่ในบัญชีลงทุนของท่าน ไปยังบัญชีลงทุนบัญชีอื่น ๆ ของท่านได้

โดยปัจจุบันทำการโอนเงินได้ระหว่างบัญชีซื้อขายหุ้นประเภท Cash Balance, Cash, Credit Balance และ บัญชีซื้อขายอนุพันธ์ ได้ โดยท่านสามารถทำรายการได้ในทุกวันทำการ ระหว่าง เวลา 8:00 น. - 17:00 น. ทำรายการโอนขั้นต่ำ 1 บาท

#### โอนเงินระหว่างบัญชี

## DAOL SEC

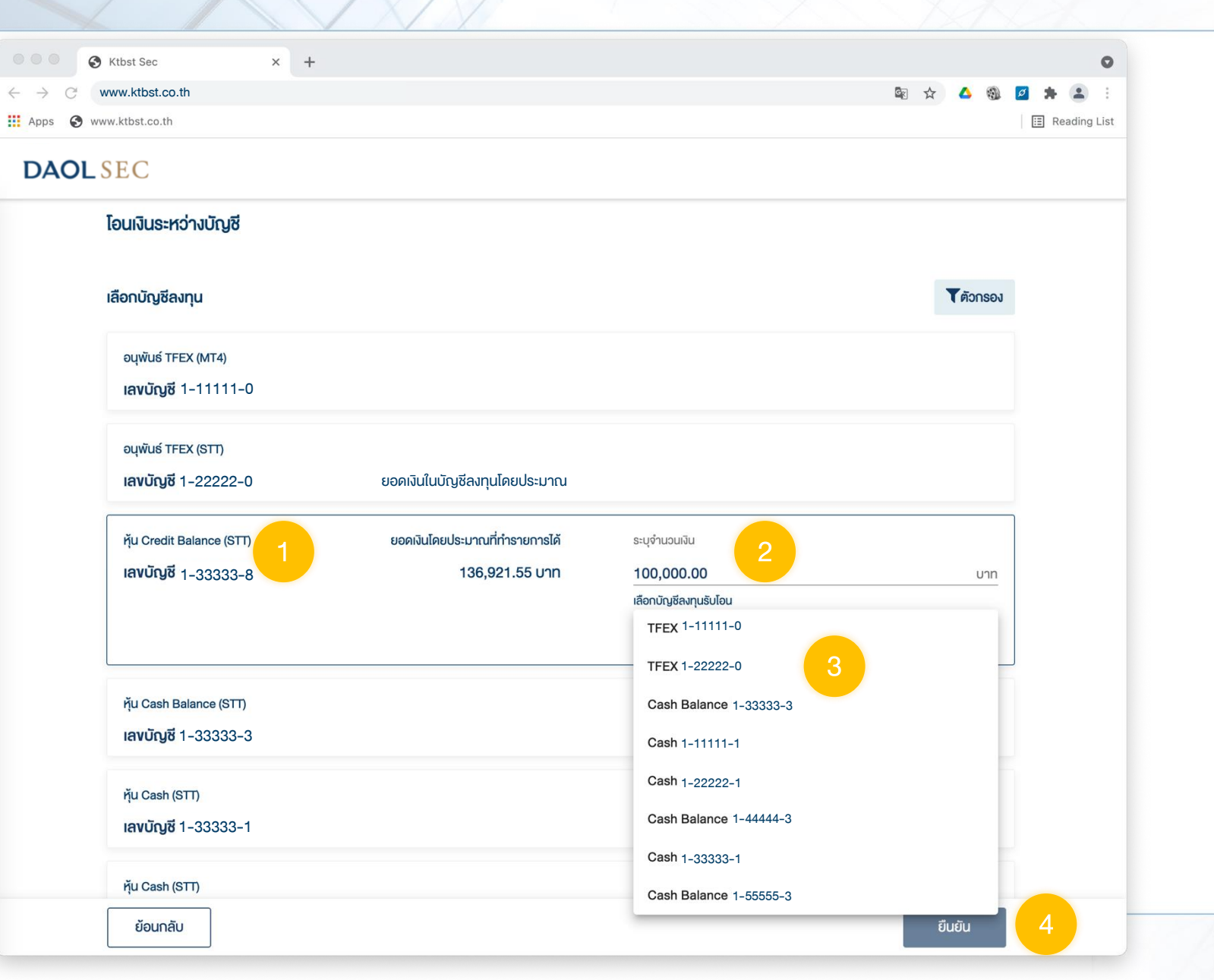

### ี่ ขั้นตอนการส่งคำสั่ง <u>โอนเงิน</u>

### 1. กดเลือกบัญชีลงทุนที่ต้องการโอนเงินออก

### 2. ระบุจำนวนเงินที่ต้องการโอน

### 3. กดเลือกบัญชีปลายทางรับเงิน

#### โอนเงินระหว่างบัญชี

## **DAOL**SEC

XXX

| C Ktbst Sec × +                              |            |                |              |             |        |   |       | 0         |
|----------------------------------------------|------------|----------------|--------------|-------------|--------|---|-------|-----------|
| $\rightarrow$ C www.ktbst.co.th              |            |                |              | on 🔄 🏠      | 4      | Ø | *     | :         |
| Apps 🚱 www.ktbst.co.th                       |            |                |              |             |        | [ | 🗉 Rea | ding List |
| DAOLSEC                                      |            |                |              |             |        |   |       |           |
|                                              |            |                |              |             |        |   |       |           |
| สรเปมัญชีรายการโอบเงิน                       |            | เลงที่รายการ   | : T01-210521 | 132335-1912 |        |   |       |           |
| ชื่อผู้ทำรายการ : นาย หลักทรัพย์ เคทีบีเอสที |            | วันที่ทำรายการ | : 21/05/2021 |             |        |   |       |           |
|                                              |            | Iban           | : 13:23      |             |        |   |       |           |
| โอนจาก                                       |            |                |              |             |        |   |       |           |
| žu ovodi Dolanov (ATT)                       |            |                |              | ດຳມາດ       |        |   |       |           |
|                                              |            |                |              | 100,000.00  | บาท    |   |       |           |
| 14VIULY0 1-33333-8                           |            |                |              |             |        |   |       |           |
|                                              |            |                |              |             |        |   |       |           |
| 10 NO.                                       | $\geq$     |                |              |             |        |   |       |           |
| อเมืออกอน                                    |            |                |              |             |        |   |       |           |
| หุ้น Cash Balance (STT)                      |            |                |              |             |        |   |       |           |
| <b>เลงที่บัญชี</b> 1-44444-3                 |            |                |              |             |        |   |       |           |
|                                              |            |                |              |             |        |   |       |           |
|                                              |            |                |              |             |        |   |       |           |
|                                              | ੀਰੇਤਸੱਰ PI | Ν              |              |             |        |   |       |           |
|                                              | 1 ••••     | • •            |              |             |        |   |       |           |
|                                              | ลืมรหัส    |                |              |             |        |   |       |           |
|                                              |            |                |              |             |        |   |       |           |
| ย้อนกลับ                                     |            |                | 2            |             | ยืนยัน |   |       |           |
|                                              |            |                |              |             |        |   |       |           |

### ์ ขั้นตอนการส่งคำสั่ง <u>โอนเงิน</u>

#### ตรวจสอบความถูกต้อง

## 1. ระบุรหัส PIN เพื่อยืนยันทำรายการ

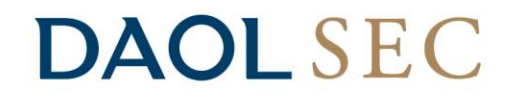

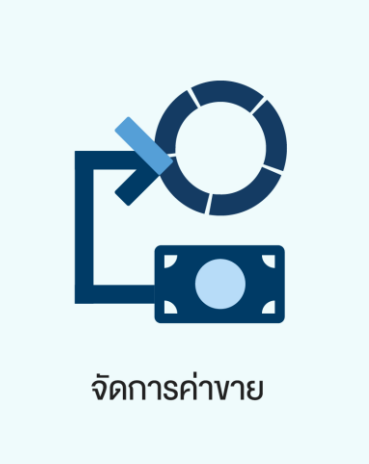

#### สำหรับบัญชีซื้องายหุ้น ประเภท Cash เท่านั้น

 นำฝากค่างาย ท่านสามารถนำฝากค่างายกลับเง้าบัญชีลงทุนงองท่านได้ โดยการทำ รายการส่งคำสั่งนำฝากค่างายที่สรุป ณ สิ้นวันซื้องายนั้น ๆ ในวันทำการถัดไป <u>ก่อนเวลา</u> <u>16:00 น.</u> เงินจะเง้าบัญชีลงทุนในวันทำการกัดไป ภายในเวลา 12:00 น. สามารถทำรายการ ฝากจำนวนค่างายทั้งหมด หรือ เพียงบางส่วนได้ โดยส่วนต่างจะถูกฝากเง้าบัญชีธนาคาร ตามปกติ

หมายเหตุ : ฝากกลับเข้าบัญชีลงทุนเดิมเท่านั้น ไม่สามาถนำฝากข้ามบัญชีได้

#### จัดการค่างาย (นำฝากค่างาย)

## **DAOL**SEC

|                                                                                                    | Кизя Sec x +             Кизя Sec x +             Кизя Sec |                                 |                      |                            |                                                                                                    |                |
|----------------------------------------------------------------------------------------------------|----------------------------------------------------------------------------------------------------|---------------------------------|----------------------|----------------------------|----------------------------------------------------------------------------------------------------|----------------|
| - → C       www.ktbst.co.th       Image: market in the image: market in the image: ma | - → C       www.ktbst.co.th       Image: state of the state of the state             | Ktbst Sec                       | × +                  |                            |                                                                                                    | 0              |
| App          • www.ktbst.co.th          DAOL SEC            • onnseinvre             · uhrinvreuhnivnūrgē         neueinvredoumun             · neusepanne             flu Cash (STT)                                                                                                    | App          • www.ktbst.co.th           • Reading List          DAOL SEC          • δ         • δ         • δ                                                                                                    | $\rightarrow$ C www.ktbst.co.th |                      |                            | A 100 A 100 A 1 | 🛆 🚳 🙋 🗯 🏩 :    |
| จัดการค่างาย           บ้าค่างายฝากเง้าบัญชี กอนค่างายส่องหน้า           รายการยอคงาย           ทุ้น Cash (STT)           มีที่ชื่องาย           ยอดค่างายที่สามารถนำแปกได้           ระบุจำนวนงัน           1                                                                                                    | DAOL SEC         Dirini visual nivi visual nivi visual ni                    | Apps 🚱 www.ktbst.co.th          |                      |                            |                                                                                                    | 🗄 Reading List |
| จัดการค่างาย         นำค่างายฝากเข้าบัญชี กอนค่างายส่วงหน้า         รายการยอดงาย         ทุ้น Cash (STT)       วันที่ซื้องาย         ยอดค่างายที่สามารถนำฝากได้       ระบุจำนวนพืน         เลงบัญชี 1-33333-1       20/05/2021       500,570.92 บาท       500,000.00                                                                                                    | บ้าค่างายฝากเข้าบัญชี กอบค่างายส่องหน้า         รายการยอดงาย         ทุ้น Cash (STT)         อันที่ชื่องาย         เลงบัญชี 1-33333-1         20/05/2021         500,570.92 บาท         500,000.00         บาท                                                                                                    | DAOLSEC                         |                      |                            |                                                                                                    |                |
| จัดการค่างาย          บำค่างายฝากเข้าบัญชี กอนค่างายส่วงหน้า         รายการยอดงาย         ทุ้น Cash (STT)         อันที่ชื้องาย         ยอดค่างายที่สามารถน่าฝากได้         ระบุจำนอนงัน         1         เลงบัญชี 1-33333-1         20/05/2021         500,570.92 บาท         500,000.00                                                                                                    | บ้าค่างายฝากเข้าบัญชี กอนค่างายส่องหน้า         รายการยอดงาย         ทุ้น Cash (STT)       อนที่ซื้องาย         ยอดค่างายที่สามารถนำฝากได้       ระบุจำนอนเงิน         เลงบัญชี 1-33333-1       20/05/2021         500,570.92 บาท       500,000.00                                                                                                    |                                 |                      |                            |                                                                                                    |                |
| นำค่างายฝากเข้าบัญชี กอนค่างายส่องหน้า<br>รายการยอดงาย 1<br>ทุ้น Cash (STT) จันที่ซี้องาย ยอดค่างายที่สามารถนำฝากได้ ระบุจำนวนงิน<br>เลงบัญชี 1-33333-1 20/05/2021 500,570.92 บาท 500,000.00 บาท                                                                                                    | บำค่างายฝากเข้าบัญชี       กอนค่างายส่วงหน้า         รายการยอดงาย       1         ทุ้น Cash (STT)       วันที่ซื้องาย       ยอดค่างายที่สามารถนำฝากได้       ระบุจำนวนงิน       2         เลงบัญชี 1-33333-1       20/05/2021       500,570.92 บาก       500,000.00       บาก                                                                                                    | จัดการค่างาย                    |                      |                            |                                                                                                    |                |
| นำค่างายฝากเข้าบัญชี กอนค่างายส่วงหน้า<br>รายการยอดงาย 1<br>หุ้น Cash (STT) วันที่ซี้องาย ยอดค่างายที่สามารถนำฝากได้ ระบุจำนวนงิน<br>เลงบัญชี 1-33333-1 20/05/2021 500,570.92 บาท 500,000.00 บาท                                                                                                    | นำค่างายฝากเข้าบัญชี       กอนค่างายส่วงหน้า         รายการยอดงาย       1         ทุ้น Cash (STT)       วันที่ซื้องาย       ยอดค่างายที่สามารถนำฝากได้       ระบุจำนวนงิน       2         เลงบัญชี 1-33333-1       20/05/2021       500,570.92 บาท       500,000.00       บาท                                                                                                    |                                 |                      |                            |                                                                                                    |                |
| รายการยอดงาย<br>ทุ้น Cash (STT) วันที่ซี้องาย ยอดค่างายที่สามารถนำฝากได้ ระบุจำนวนงิน<br>เลงบัญชี 1-33333-1 20/05/2021 500,570.92 บาท 500,000.00 บาท                                                                                                    | รายการยอดงาย       1         หุ้น Cash (STT)       วันที่ซื้องาย       ยอดค่างายที่สามารถนำฝากได้       ระบุจำนวนเงิน       2         เลงบัญชี 1-33333-1       20/05/2021       500,570.92 บาท       500,000.00       บาท                                                                                                    | นำค่างายฝากเข้าบัญชี            | ร์ ถอนค่างายล่องหน้า |                            |                                                                                                    |                |
| หุ้น Cash (STT)         วันที่ซี้องาย         ยอดค่างายที่สามารถนำฝากได้         ระบุจำนวนงิน         2           เลงบัญชี 1-33333-1         20/05/2021         500,570.92 บาท         500,000.00         บาท                                                                                                    | หุ้น Cash (STT)     วันที่ซื้องาย     ยอดค่างายที่สามารถนำฝากได้     ระบุจำนวนมิน     2       เลงบัญชี 1-33333-1     20/05/2021     500,570.92 บาท     500,000.00     บาท                                                                                                    | รายการยอดงาย                    |                      |                            |                                                                                                    |                |
| หุ้น Cash (STT)         วันที่ซื้องาย         ยอดค่างายที่สามารถนำฝากได้         ระบุจำนอนเงิน         2           เลงบัญชี 1-33333-1         20/05/2021         500,570.92 บาท         500,000.00         บาท                                                                                                    | หุ้น Cash (STT)         วันที่ซื้องาย         ยอดค่างายที่สามารถนำฝากได้         ระบุจำนวนเงิน         2           เลงบัญชี 1-33333-1         20/05/2021         500,570.92 บาท         500,000.00         บาท                                                                                                    |                                 |                      |                            |                                                                                                    |                |
| <b>เลงบัญช</b> ี 1–33333–1 20/05/2021 500,570.92 บาท 500,000.00 บาท                                                                                                    | <b>เลงบัญช</b> ี 1−33333−1 20/05/2021 500,570.92 บาท <u>500,000.00 บาท</u>                                                                                                    | қ́u Cash (STT)                  | วันที่ซื้องาย        | ยอดค่างายที่สามารถนำฝากได้ | ระบุจำนวนเงิน 2                                                                                                    |                |
|                                                                                                    |                                                                                                    | <b>เลงบัญซ</b> ี 1-33333        | 3-1 20/05/2021       | 500,570.92 UNN             | 500,000.00                                                                                                    | Unn            |
|                                                                                                    |                                                                                                    |                                 |                      |                            |                                                                                                    |                |
|                                                                                                    |                                                                                                    |                                 |                      |                            |                                                                                                    |                |
|                                                                                                    |                                                                                                    |                                 |                      |                            |                                                                                                    |                |
|                                                                                                    |                                                                                                    |                                 |                      |                            |                                                                                                    |                |
|                                                                                                    |                                                                                                    |                                 |                      |                            |                                                                                                    |                |
|                                                                                                    |                                                                                                    |                                 |                      |                            |                                                                                                    |                |
|                                                                                                    |                                                                                                    |                                 |                      |                            |                                                                                                    |                |
|                                                                                                    |                                                                                                    |                                 |                      |                            |                                                                                                    |                |
|                                                                                                    |                                                                                                    |                                 |                      |                            |                                                                                                    |                |
|                                                                                                    |                                                                                                    |                                 |                      |                            |                                                                                                    |                |
|                                                                                                    |                                                                                                    |                                 |                      |                            |                                                                                                    |                |
|                                                                                                    |                                                                                                    |                                 |                      |                            |                                                                                                    |                |
|                                                                                                    |                                                                                                    |                                 |                      |                            |                                                                                                    |                |
|                                                                                                    |                                                                                                    |                                 |                      |                            |                                                                                                    |                |
|                                                                                                    |                                                                                                    |                                 |                      |                            |                                                                                                    |                |
|                                                                                                    |                                                                                                    |                                 |                      |                            |                                                                                                    | <b></b>        |
|                                                                                                    |                                                                                                    | ยอนกลับ                         |                      |                            | ยิน                                                                                                    | eu             |

### ้ ขั้นตอนการส่งคำสั่ง <u>นำฝากค่างาย</u>

## 1. กดเลือกบัญชีลงทุนที่ต้องการทำรายการ

### 2. ระบุจำนวนเงินที่ต้องการฝาก

#### จัดการค่างาย (นำฝากค่างาย)

## DAOL SEC

XXX

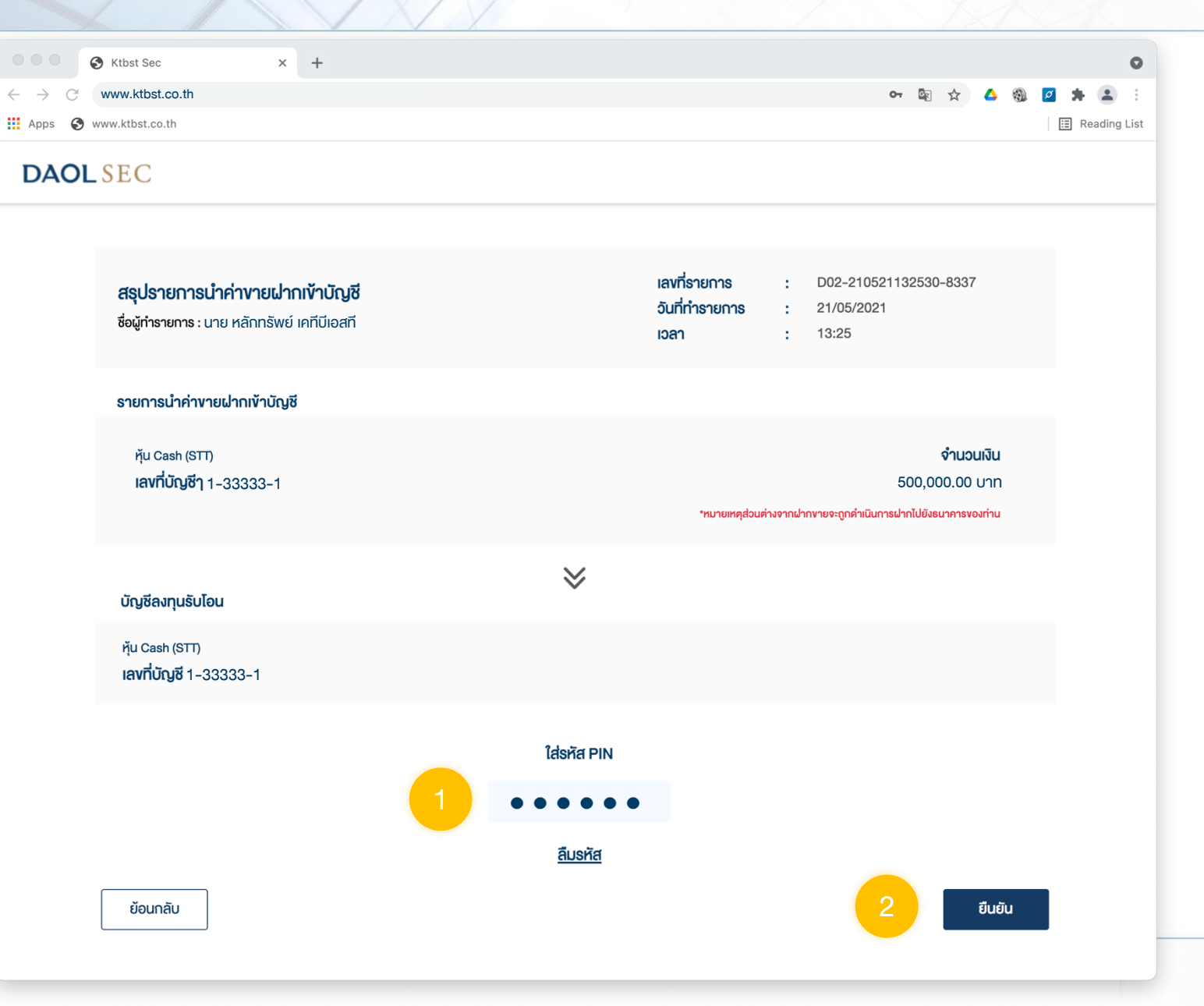

### ี่ ขั้นตอนการส่งคำสั่ง <u>นำฝากค่างาย</u>

#### ตรวจสอบความถูกต้อง

## 1. ระบุรหัส PIN เพื่อยืนยันทำรายการ

## **DAOL**SEC

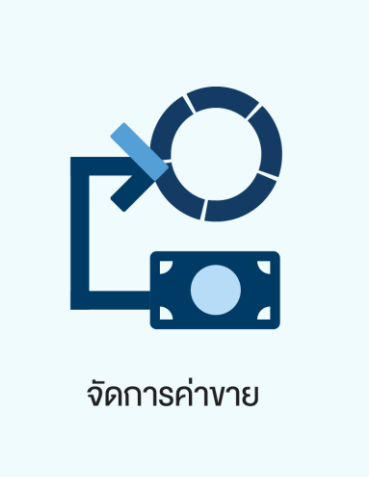

#### <u>สำหรับบัญชีซื้องายหุ้น ประเภท Cash Balance เท่านั้น</u>

- กอนค่างายล่วงหน้า ท่านสามารถส่งคำสั่งถอนเงินค่างายที่สรุป ณ สิ้นวันซื้องายนั้น ๆ ในวัน ทำการถัดไป ก่อนเวลา 16:00 น. สามารถทำรายการได้ครั้งละไม่เกิน 5,000,000.00 บาท จะ ได้รับเงินเง้าบัญชีธนาคารโดย
  - ทำรายการ<u>ก่อน</u>เวลา 12:00 น. จะรับเงินในวันทำการกัดไป ก่อนเวลา 12:00 น.
  - ทำรายการ<u>หลัง</u>เวลา 12:00 น. จะรับเงินในวันทำการกัดไป หลังเวลา 16:00 น.
  - กรณีทำรายการหลังเวลา 12:00 น. และมีรายการกอนรวมทุกรายการในวันเดียวกันเกิน กว่า 5 ล้านบาท บริษัทงอสงวนสิทธิ์ ในการโอนเงินเง้าบัญชีธนาคาร ในวันทำการที่ 2 (T+2) ภายในเวลา 12:00 น. นับจากวันที่ทำรายการถอนเงิน

หมายเหตุ : กรณีต้องการทำรายการถอนค่าขายเกินกว่า 5 ล้านบาท สามารถติดต่อผู้แนะนำการลงทุน เพื่อเป็นผู้ประสานงานทำรายการให้ ท่านต่อไป

#### จัดการค่างาย (ส่งคำสั่งถอนค่างายล่วงหน้า)

## DAOL SEC

XXX

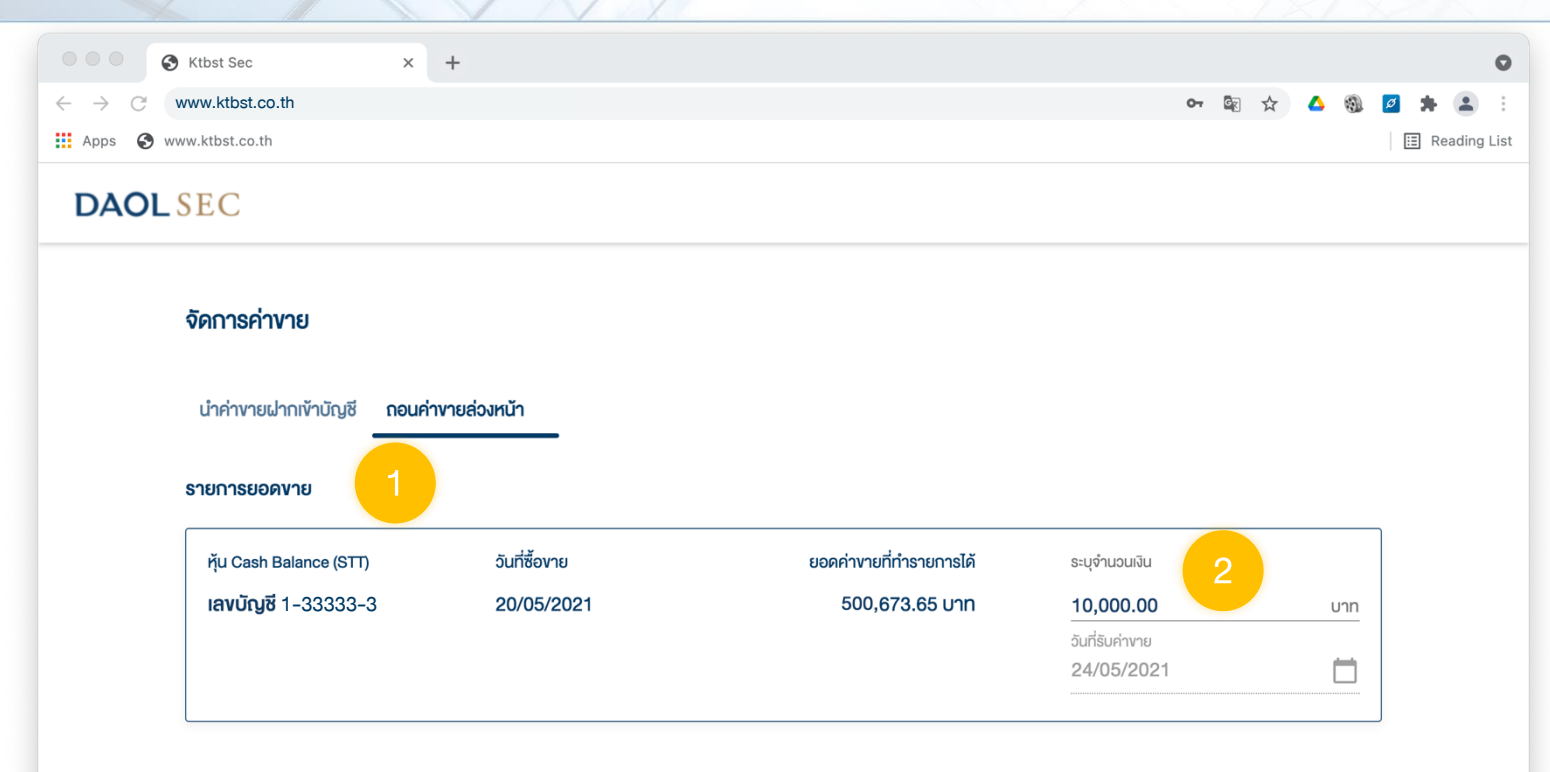

### ี่ ขั้นตอนการส่งคำสั่ง <mark>ถอนค่างายล่วงหน้า</mark>

### 1. กดเลือกบัญชีลงทุนที่ต้องการถอน

### 2. ระบุจำนวนเงินที่ต้องการถอน

#### จัดการค่างาย (ส่งคำสั่งถอนค่างายล่วงหน้า)

## DAOL SEC

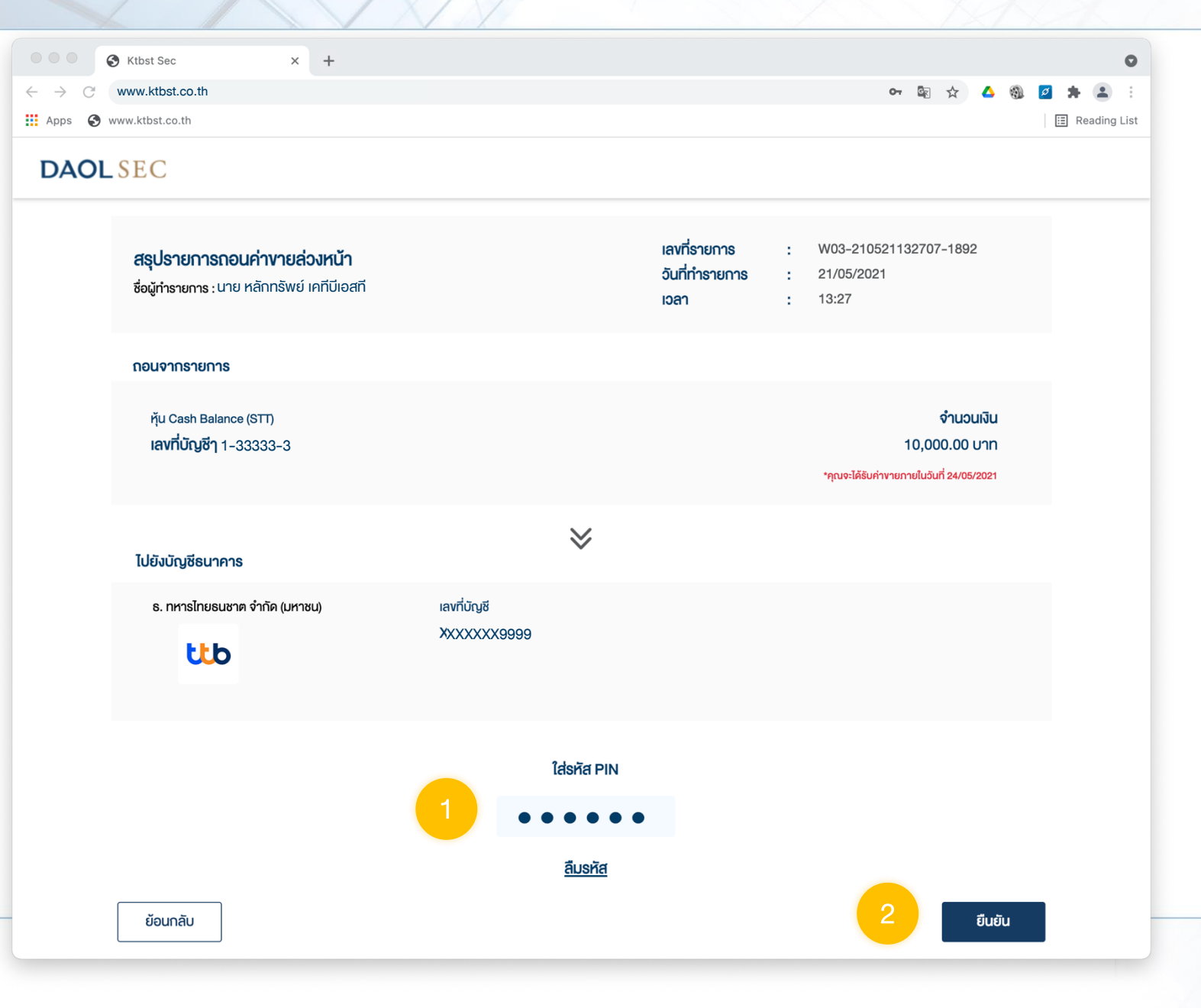

### ้ ขั้นตอนการส่งคำสั่ง <u>ถอนค่างายล่วงหน้า</u>

#### ตรวจสอบความถูกต้อง

## 1. ระบุรหัส PIN เพื่อยืนยันทำรายการ

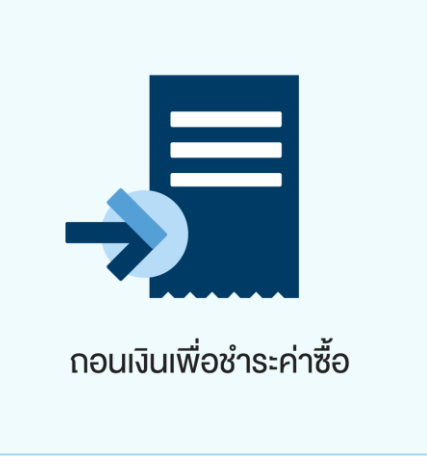

ท่านสามารถส่งคำสั่งถอนเงินจากบัญชีซื้อขายหุ้นประเภท Cash Balance, Cash, Credit Balance และบัญชีซื้อขายอนุพันธุ์ เพื่อ<u>ชำระค่าซื้อในบัญชีหุ้นประเภท Cash ไ</u>ด้ โดยสามารถทำ รายการได้ในทุกวันทำการ ระหว่างเวลา 8:00 น. - 16:00 น. ทำรายการขั้นต่ำ 1 บาท

**DAOL** SEC

หมายเหตุ :

- ไม่สามารถทำรายการชำระค่าซื้อที่มีสถานะ Overdue ได้ กรณีต้องการชำระยอด Overdue สามารถติดต่อผู้แนะนำการลงทุน เพื่อเป็นผู้ ประสานงานทำรายการให้ท่านต่อไป
- การถอนเงินทำรายการถอนได้เฉพาะยอดเงินที่ปลอดภาระเท่านั้น

#### กอนเงินเพื่อชำระค่าซื้อ

# **DAOL**SEC

| Kthst Sec. X +                                | 0                  |
|-----------------------------------------------|--------------------|
| $\rightarrow$ C www.ktbst.co.th               | →<br>☆ ▲ @ Ø ★ ▲ : |
| Apps 🚱 www.ktbst.co.th                        | E Reading List     |
| DAOLSEC                                       |                    |
| กอนเงินเพื่อชำระค่าซื้อ                       |                    |
| เลือกรายการค่าซื้อรอชำระ                      |                    |
| หุ้น Cash (IFIS)<br><b>เลงบัญชี</b> 1-33333-1 |                    |
| ทุ้น Cash (STT)<br>เลขบัญชี 1-44444-1         |                    |
|                                               |                    |
|                                               |                    |
|                                               |                    |
|                                               |                    |
|                                               |                    |
|                                               |                    |
| ย้อนกลับ                                      | ยืนยัน             |

้ ขั้นตอนการส่งคำสั่ง <u>กอนเพื่อชำระค่าซื้อ</u>

## 1. กดเลือกบัญชีลงทุนที่มีรายการ ค่างายรอการชำระ

#### กอนเงินเพื่อชำระค่าซื้อ

# **DAOL**SEC

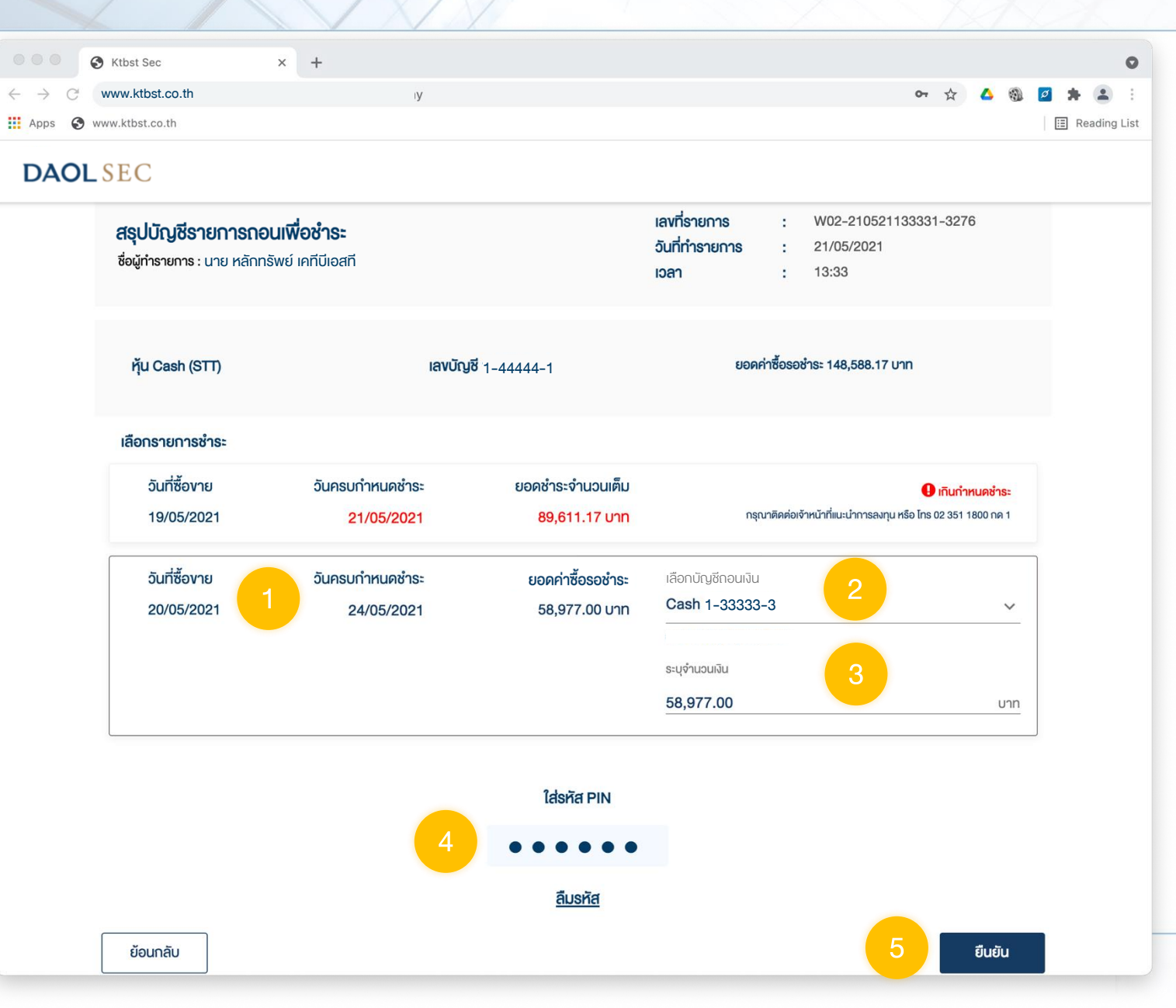

้ ขั้นตอนการส่งคำสั่ง <u>กอนเพื่อชำระค่าซื้อ</u>

## 1. เลือกรายการค่าซื้อ

2. เลือกบัญชีที่ต้องการถอนเงินไปชำระ

3. ระบุจำนวนเงินที่ต้องการชำระ

4. ระบุรหัส PIN เพื่อยืนยันทำรายการ

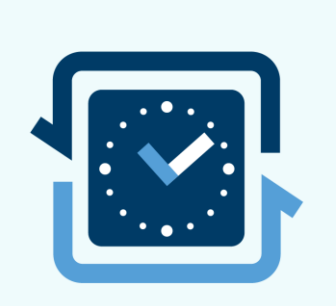

รายการรอดำเนินการ

เมื่อท่านส่งคำสั่งเรียบร้อยแล้ว ท่านสามารถตรวจสอบสถานะคำสั่งได้จากเมนู "รายการรอดำเนินการ" หรือ ตรวจสอบจากอีเมลที่ท่านลงทะเบียนไว้กับบริษัท

หมายเหตุ รายการที่ดำเนินการเสร็จแล้ว ข้อมูลจะหายไปจากหน้าจอนี้ในวันถัดไป ทั้งนี้ท่านสามารถเรียกดูข้อมูลย้อนหลังได้จาก inbox (รูปกระดิ่ง บริเวณขวาบนของหน้าจอ)

## **DAOL**SEC

## **DAOL**SEC

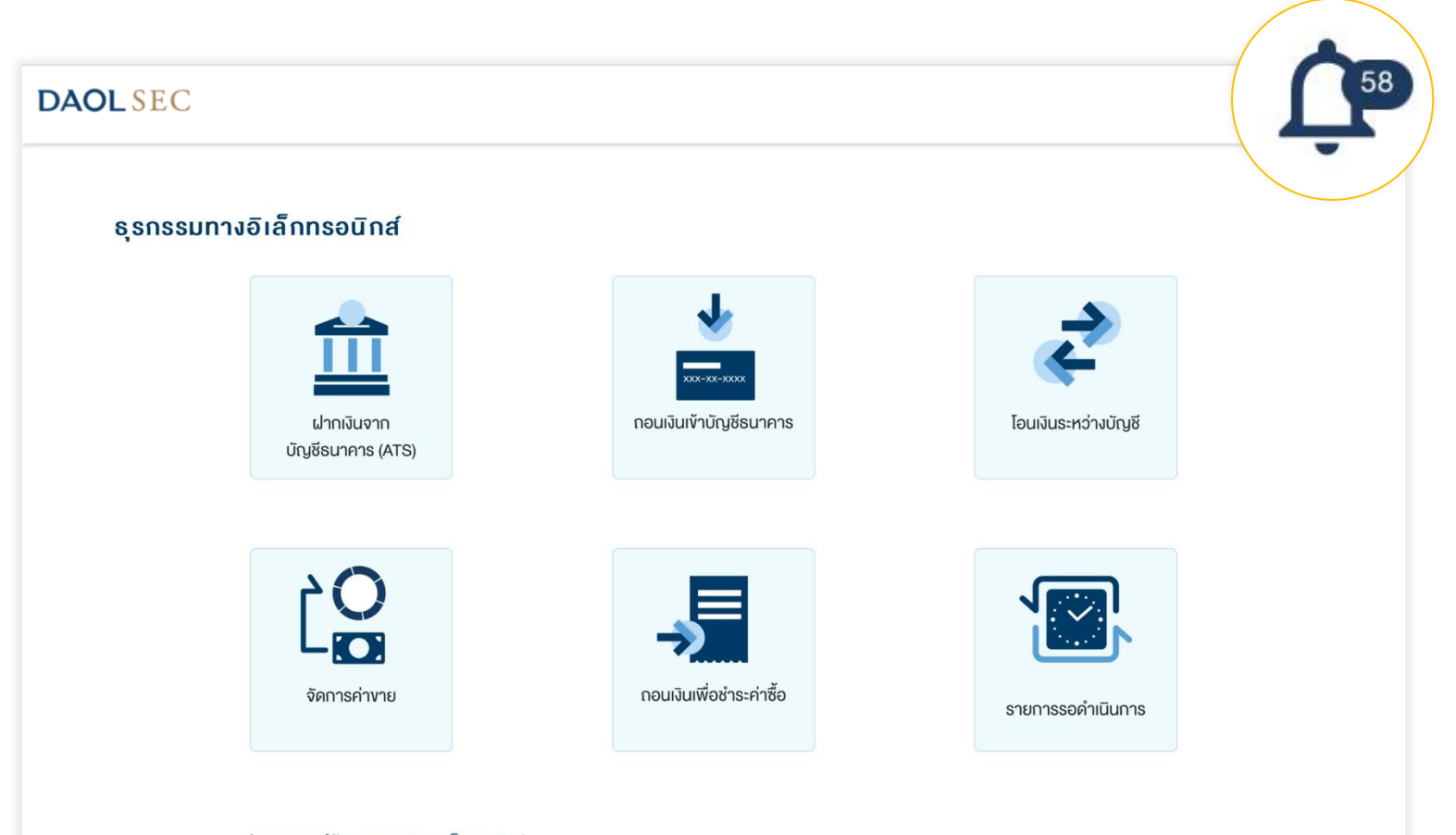

## ท่านสามารถเรียกดูข้อมูลการทำรายการย้อน หลังได้สูงสุด 6 เดือน จากเมนู Inbox รูปกระดิ่ง บริเวณขวาบนของหน้าจอ

#### ช่วงเวลาการให้บริการธุรกรรมอิเล็กทรอนิกส์

- ฝากเงินจากบัญชีธนาคาร (ATS) สามารถส่งคำสั่งได้ทุกวัน 24 ชั่วโมง โดยมีรอบการตัดเงินจากบัญชีธนาคารตามที่บริษัทกำหนด
- ถอนเงินเข้าบัญชีธนาคาร และ โอนเงินระหว่างบัญชี สามารถส่งคำสั่งได้ในวันทำการช่วงเวลา 8:00 น. 17:00 น.